| Chapter 1 | モデリングの概要     | 1-1  |
|-----------|--------------|------|
| 1.1.1     | モデリングの概要     |      |
| 1.1.2     | 2 教師あり学習の概要  |      |
| 1.1.3     | アソシエーションの概要  |      |
| 1.1.4     | セグメンテーションの概要 | 1-10 |
| 1.1.5     | う すべてのモデルの概要 |      |
| 1.2.1     | モデルの検証       | 1-14 |
|           |              |      |

# 

| 2.1.1 | ディシジョンツリーの概要                 | 2-2  |
|-------|------------------------------|------|
| 2.1.2 | ディシジョンツリーの手法                 | 2-3  |
| 2.1.3 | CHAIDの概要                     | 2-5  |
| 2.1.4 | C&R Treeの概要                  | 2-6  |
| 2.1.5 | QUESTの概要                     | 2-7  |
| 2.1.6 | C5.0の概要                      | 2-8  |
| 2.2.1 | ストリームの確認                     | 2-9  |
| 2.3.1 | C&R Tree によるモデル作成の実行         | 2-13 |
| 2.3.2 | C&R Tree により生成されたモデルの解釈      | 2-23 |
| 2.3.3 | 予測値の確認                       | 2-30 |
| 2.4.1 | クロス集計表による予測精度の確認             | 2-32 |
| 2.4.2 | クロス<br>集計表の<br>結果の<br>解釈<br> | 2-35 |
| 2.4.3 | 精度分析ノードによる予測精度の確認            | 2-36 |
| 2.4.4 | 精度分析の結果の解釈                   | 2-39 |
| 2.4.5 | 評価ノードによる予測精度の確認              | 2-41 |
| 2.4.6 | 評価ノードの結果の解釈                  | 2-46 |
|       |                              |      |

| Chapter 3 オ- | ートメーション(自動数値)            | 3-1  |
|--------------|--------------------------|------|
| 3.1.1        | 自動数値モデルの概要               |      |
| 3.1.2        | ストリームの確認                 | 3-3  |
| 3.2.1        | オートメーションによる自動数値モデルの作成    | 3-7  |
| 3.3.1        | オートメーションによる自動数値モデルの結果の解釈 | 3-16 |
| 3.4.1        | モデルのアンサンブル               | 3-24 |
| 3.4.2        | 予測値の確認                   |      |
|              |                          |      |

アソシエーションの概要......4-2 4.1.14.1.2 4.1.3 4.2.1 4.2.2 Aprioriによるアソシエーションモデルの実行(1)......4-13 4.3.1 4.3.2 Aprioriよるアソシエーションルールの結果の解釈(1)......4-18 4.4.1 Aprioriによるアソシエーションモデルの実行(2)......4-27 442 Aprioriよるアソシエーションルールの結果の解釈(2)......4-29 アソシエーションルールのフィルタリング......4-32 4.4.3 4.5.1 アソシエーションルールによる予測......4-33

5.1.15.1.2 K-Meansの概要..... ...... 5.1.3 5.1.4 5.2.15.2.2 5.3.1 5.3.2 5.4.1レコードの所属クラスターの確認......5-27 属性フィールドと所属クラスターの分析......5-29 5.4.2 5.4.3 5.5.1 5.5.2

| <br>スコアリングとエクスポート           | Chapter 6 ス |
|-----------------------------|-------------|
| <br>スコアリングの概要とストリーム         | 6.1.1       |
| <br>新規データセットの設定             | 6.1.2       |
| <br>新規データへのスコアリング           | 6.2.1       |
| <br>エクスポートの概要               | 6.3.1       |
| <br>Microsoft Excelへのエクスポート | 6.3.2       |
|                             |             |

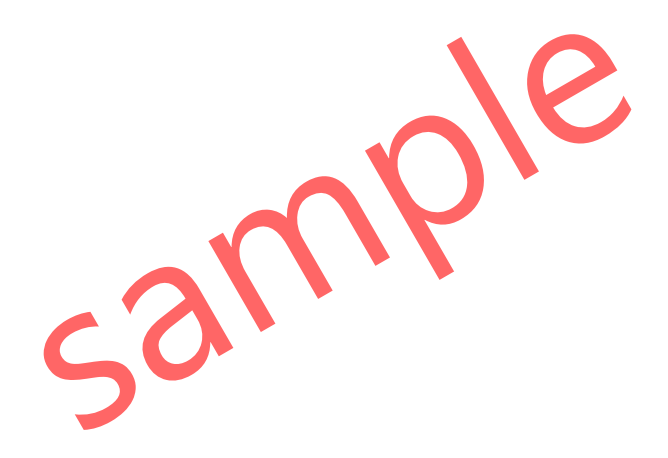

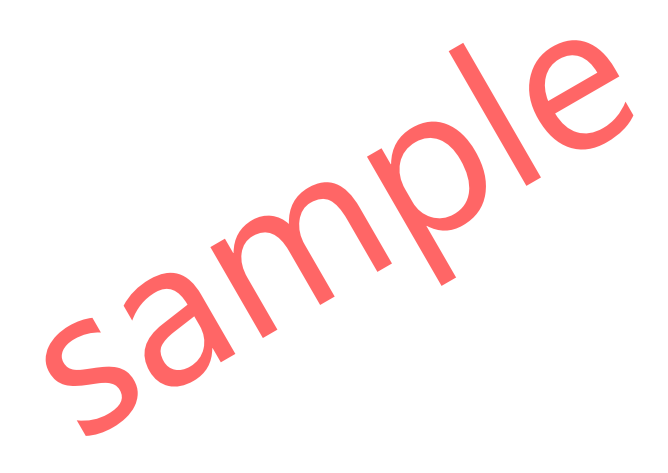

本書では、IBM SPSS Modeler 18.2Jを使用しています。 IBM およびSPSSは、International Business Machines Corp.の登録商標です。

本書を無断で複写複製(コピー)することは、著作権法上の例外を除き、禁じられています。

# 3 オートメーション(自動数値)

IBM SPSS Modelerでは、モデル作成のためのオートメーションノードが含まれています。オート メーションでは、目的や用途に応じた複数のモデリング手法を同時に実行させて、精度の良いもの から順番に表示して評価することができます。オートメーションの予測モデルとして、カテゴリ型 フィールドを対象とする自動分類ノードと、連続型フィールドを対象とする自動数値ノードがあり ます。

## Contents

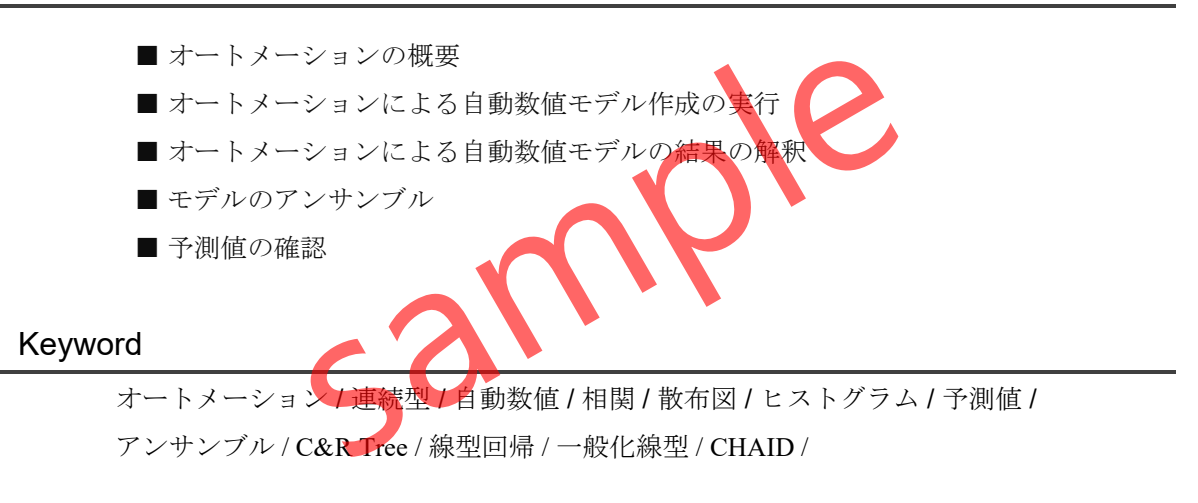

# §3.1.1 自動数値モデルの概要

予測のためのモデリングでは、カテゴリ型フィールドを対象とする場合と、連続型フィー ルドを対象とする場合があります。連続型フィールドを対象とするモデリング手法は、個別 にそれぞれのノードを用いるか、オートメーションの自動数値モデルで実行することができ ます。自動数値モデルによって指定できるのは、以下の手法です。

|       | 線型回帰         | 線型回帰分析を実行するノードです。対象フィールド<br>は連続型です。                      |
|-------|--------------|----------------------------------------------------------|
|       | 1次           | 線型モデルを作成するためのノードです。                                      |
|       | 一般化線型        | リンク関数(接続関数)を使用することで、さまざまな<br>分布のデータを扱う一般化線型モデルを作成します。    |
| (PP)  | Random Trees | 入力フィールドのランダムサンプリングを行って多<br>数のツリーを構築し、予測精度を向上させます。        |
|       | KNN          | 類似性に基づいてレコードを分類して予測を行う<br>Nearest Neighbor Modelsを作成します。 |
| CHALD | CHAID        | 統計的仮説検定に基づくディシジョンツリーの手法<br>ズす。多分岐のツリーが構成されます。            |
| A CRT | C&R Tree     | 不純度に基づくディシジョンツリーの手法です。常に<br>2分岐のツリーが構成されます。              |
|       | ニューラルネット     | 入力層と出力層の間に隠れ層を持つ多層型ニューラ<br>ルネットワークモデルを構築するノードです。         |

Table3.1.1 連続型フィールドを対象とする主要なモデリングノード

#### POINT

**自動数値**ノードを使用すると、連続型フィールドを対象とするモデリング手法を、さまざ まなパラメーター設定で複数実行して、結果の精度の良いモデルを採用することができま す。

## §3.1.2 ストリームの確認

オートメーションの自動数値によるモデリングの例として、**Chapter3.str**をIBM SPSS Modelerに読み込みます。このストリームには、データソースとしてカンマ区切りの analysis1.csvがセットされています。顧客の属性や利用サービスに関するデータが記録され ています。フィールド(変数)は16個、8,632行のデータが含まれています。

ここでは、顧客の支払金額を予測するモデル作成の例で、実行手順を確認します。

操作手順

- 1. ファイルメニュー > ストリームを開くを選択します。
- 2. / ModelerC / Chpter3.strを選択します。

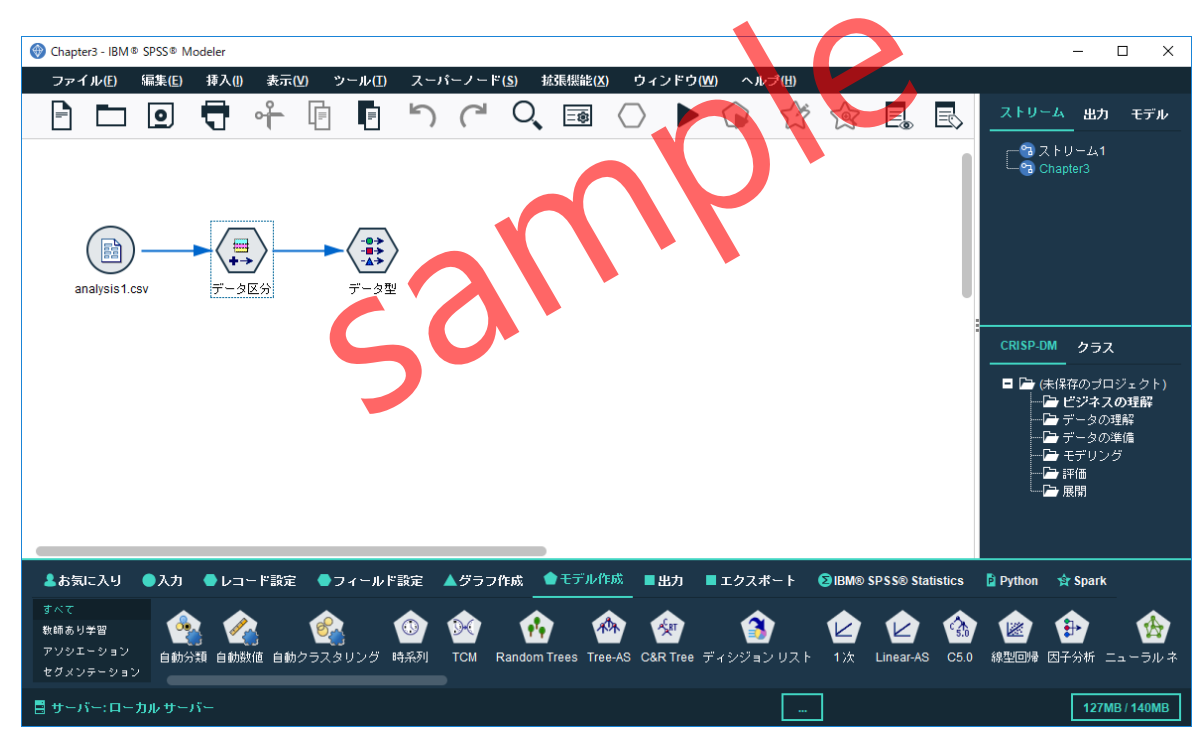

Figure3.1.1 Chapter3.strファイルのストリーム

3. ストリームのデータ区分ノードをダブルクリックして編集画面を表示します。

|                                    | ×                               |
|------------------------------------|---------------------------------|
| ◆ 生成(G)     ● ブレビュー(P)             | ଡ □ □                           |
| 設定<br>注釈                           |                                 |
| データ区分フィールド: データ区分                  |                                 |
| データ区分: 💿 学習とテスト(I) 🔵 学習、テスト、検証     | $(\underline{V})$               |
| 学習データ区分のサイズ: 50 🗢 ラベル: 学習          | 値 =  "1_学習"                     |
| テストデータ区分のサイズ: 50 🗢 ラベル: テスト        | 値 = 『2_テスト"                     |
| 検証データ区分のサイズ: 0 🗢 ラベル: 検証           | <b>値 = </b> "3_検証"              |
| 合計サイズ: 100%                        | $\mathbf{O}$                    |
| 値: 🔵 システム定義の値 ("1"、"2" および "3") を[ | 使用                              |
| ● ラベルをシステム定義の値の後に結合する              |                                 |
| ○ ラベルを値として使用                       |                                 |
| ✓ ランダム シードの設定                      |                                 |
| シード: 1234567 🗘 生成                  |                                 |
| □ 一意のフィールドを使用してデータ区分を割り当てる:        | -                               |
|                                    |                                 |
|                                    |                                 |
| OK キャンセル                           | 適用( <u>A</u> ) リセット( <u>R</u> ) |

Figure3.1.2 データ区分ノード

**データ区分**ノードは、レコードをランダムに**学習**データ区分と**テスト**データ区分に分割する 場合に使用します。デフォルトでは、学習データ区分に**50%**、テストデータ区分に**50%**確保さ れます。また、ランダムシードの設定が有効にすることで、乱数の値が固定されるため、スト リームを実行するごとに異なるレコードが割り当てられることを防ぐことができます。

#### TIPS

特にレコード数が少ない場合、学習データにはテストデータより多めのサンプルを割り当てます。学習用に70%、テスト用に30%の割合は比較的よく利用されます。

- 4. **OK**ボタンをクリックして、データ区分ノードの編集画面を閉じます。
- 5. ストリームのデータ型ノードをダブルクリックして編集画面を表示します。

| 🌶 データ型       |              |                       |       |                | >                |
|--------------|--------------|-----------------------|-------|----------------|------------------|
| デーク型 つい      | ビュー(P)       |                       |       |                | 0 - 0            |
| <b>↓ ○</b> Ø | ● 値の読み込み     | 値の                    | 消去    | すべての値          | の消去              |
| フィールドー       | 尺度           | 値                     | 欠損値   | 検査             | ロール              |
| ◇ 顧客番号       | ☞ 連続型        | [47,84042             |       | なし             | ⊘なし              |
| ◇ 年齢         | ☞ 連続型        | [18,63]               |       | なし             | ▲ 入力             |
| A 性別         | 🖁 フラグ型       | M/F                   |       | なし             | <b>入</b> 力       |
| ▲ 婚姻状況       | 🕈 フラグ型       | 未婚/既婚                 | -     | なし             | <u>کر ک</u>      |
| A 支払方法       | ♣ 名義型        | カード,ポ                 |       | なし             | ◎ なし             |
| ◇ 支払金額       | ☞ 連続型        | [214,30363]           |       | なし             |                  |
| ◇ 契約A        | 🕈 フラグ型       | 1/0                   |       | なし             | 🔉 እ. ታ           |
| 契約B          | 🕈 フラグ型       | 1/0                   |       | なし             | 🔪 እ.             |
| ◇ 契約C        | 🕈 フラグ型       | 1/0                   |       | なし             | 🔪 ኢታ             |
| ◇ サービスA      | 🕈 フラグ型       | 1/0                   |       | なし             | 🔪 ኢታ             |
| ◇ サービスB      | 🖁 フラグ型 💋     | 1/0                   |       | なし             | 🔪 ኢታ             |
| Ø サービスC      | 🖁 フラグ型       | 1/0                   |       | なし             | 🔪 ኢታ             |
| ◇ 家の所有       | 🖁 フラグ型       | 1/0                   |       | なし             | 🔪 ኢታ             |
| ◇ 車の所有       | 🖁 フラグ型       | 1/0                   |       | なし             | 🔪 ኢታ             |
| 🚫 顧客紹介       | 🖁 フラグ型       | 1/0                   |       | なし             | 🔪 ኢታ             |
| A 申込方法       | 🧕 フラグ型       | 書面/Web                |       | なし             | 🔪 ኢታ             |
| A 新規契約       | 8 フラグ型       | 契約あり <mark>/</mark> … |       | なし             | ⊘ なし             |
| 🔺 データ区分 📃    | ▲ 名義型        | "1_学習","              |       | なし             | 📲 データ区分          |
| ● 現在のフィーノ    | レザを表示 〇 未使用の | のフィールド副               | 設定を表示 |                |                  |
| ОК           | キャンセル        |                       |       | 適用( <u>A</u> ) | リセット( <u>R</u> ) |

Figure3.1.3 データ型ノード

**データ型**ノードで、フィールドの**尺度**と**ロール**を設定します。この例では、**支払金額**を予測 の目的フィールドとして**対象**に割り当てています。

**顧客番号と支払方法、新規契約**の3つはモデリングには使用しません。

また、**データ区分**のフィールドによって、学習データ区分でモデル作成、テストデータ区分 でモデルのテストが自動的に行えるようになっています。

#### POINT

予測に寄与しないフィールドや、使用することに意味のないフィールドなどはそのロール を**なし**に設定しておきます。

#### TIPS

入力フィールドや対象フィールドの指定は、各モデリングノードでも設定することが可能 ですが、データ型ノードのロールとして設定しておくと、モデリング手法を変える度にフ ィールドの指定を行う必要がなくなるため効率的です。

#### 操作手順

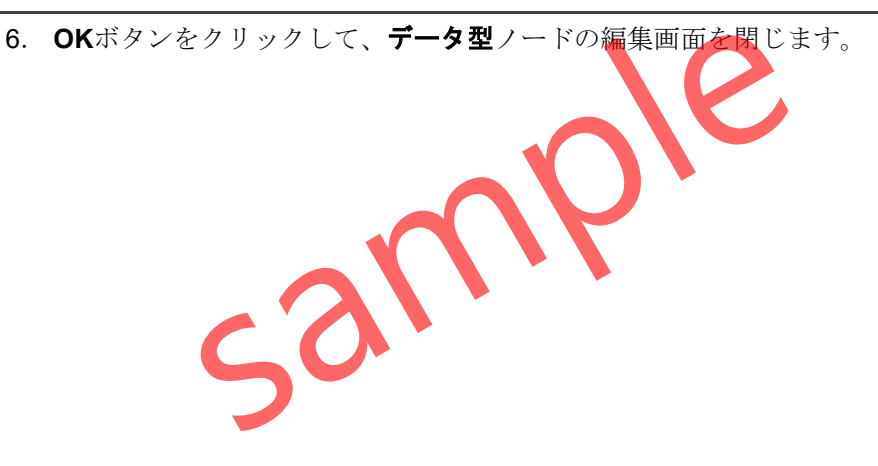

# §3.2.1 オートメーションによる自動数値モデル作成の実行

この例では、顧客の**支払金額**の予測を行う例として、オートメーションの**自動数値**ノード を利用したモデル作成の手順を確認します。

操作手順

1. モデル作成パレットのすべてサブパレットをクリックします。

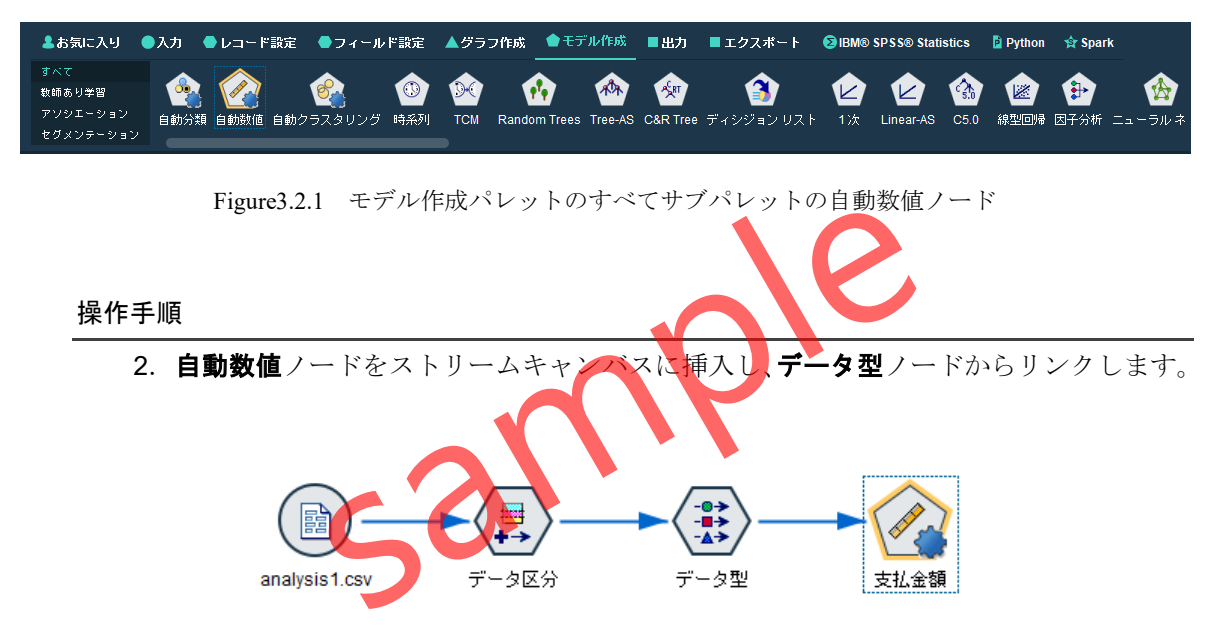

Figure3.2.2 ストリームキャンバスに配置した自動数値ノード

ストリームキャンバスに挿入したノードは、自動的に対象フィールドの名称になります。こ の例では、**支払金額**になっています。

入力フィールドと対象フィールドの設定は、データ型ノードで完了しているため、このまま でもモデリングを実行することができますが、実行前に重要なパラメーターを確認しておきま す。

- 3. 自動数値ノードをダブルクリックして編集画面を開きます。
- 4. モデルタブを開きます。

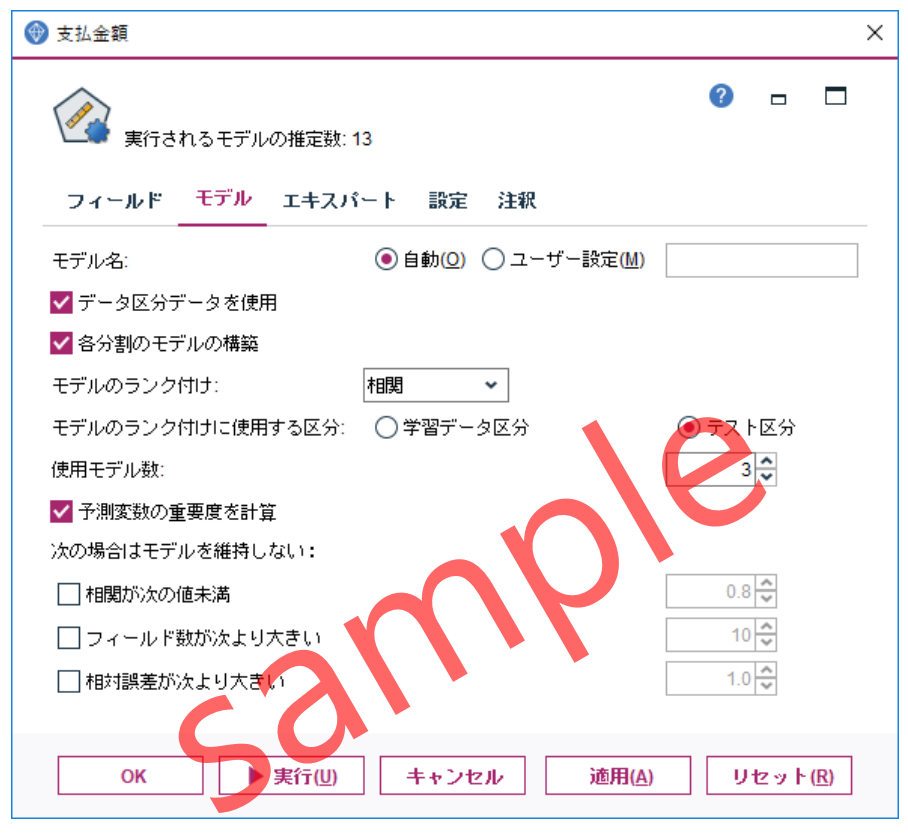

Figure3.2.3 自動数値ノードのモデルタブ

**モデル**タブでは、実行したモデルの選択の基準を設定します。**データ区分データを使用**が有効になっており、上流のデータ区分ノードの結果を受けて、学習用データとテストデータに区分した処理が行われます。

**モデルのランク付け**は、複数のモデルの精度を評価する基準の選択です。デフォルトでは、 相関(実測値と予測値の相関)が選択されています。その他には、使用フィールド数、相対誤差 が選択可能です。使用モデル数は、上位いくつまでのモデルを採用するかの設定であり、デフ ォルトでは3個です。

この例では、デフォルトのまま進めます。

- 5. **エキスパート**タブを開きます。
- 6. モデルの選択ドロップダウンリストからModelerで実行(目的を個別に指定)を選択し ます。

| 🛞 支払金額                                                   | X                                     |
|----------------------------------------------------------|---------------------------------------|
| 実行されるモデルの推定数:13<br>フィールド モデル エキスパート ≣                    | <b>⑦ □ □</b><br>股定 注釈                 |
| モデルの選択:                                                  | Modeler で実行 (目的を個別に指定) 🖌              |
| 使用? モデルタイプ                                               | モデル バラメータ モデル数                        |
| 🗹 🐹 線型回帰                                                 | デフォルト 1                               |
| ☑ 🐹 一般化線型                                                | デフォルト 1                               |
| □ 🌋 一般化線型エンジン                                            | デフォルト 1                               |
| <ul> <li>KNN アルゴリズム</li> </ul>                           | デフォル                                  |
| Linear-AS                                                | デンォルト 1                               |
| LSVM                                                     | デフォルト 1                               |
| Random Trees                                             | デフォルト 1                               |
| <ul> <li>□ 単一モデルの構築に費やされる最大時間の制</li> <li>停止規則</li> </ul> | 限 15 😴 分                              |
| OK ▶ 実行( <u>U</u> ) + +                                  | - ンセル 適用( <u>A</u> ) リセット( <u>R</u> ) |

Figure3.2.4 自動数値ノードのエキスパートタブ

**エキスパート**タブでは、実行するモデリング手法の選択と各手法のパラメーター設定を行う ことができます。デフォルトでは、線型回帰、一般化線型、C&R Tree、CHAID、線型、ニュ ーラルネットが選択されており、それぞれ1つのモデルがデフォルトのパラメーター設定によ って作成されます。数パターンのパラメーターを設定することによって、同じモデリング手法 でも複数のモデル作成を行えるようになっています。

ここでは、線型回帰を例にパラメーター設定の変更手順を確認してみます。

- 7. 線型回帰のモデルパラメータのセルをクリックします。
- 8. 指定を選択します。

| 🛞 支払金額                                                                    |                                |                     | ×                |
|---------------------------------------------------------------------------|--------------------------------|---------------------|------------------|
| です。<br>フィールド                                                              | されるモデルの推定数: 13<br>• モデル エキスパート | 設定 注釈               | ❷ □ □            |
| モデルの選択                                                                    | l.                             | Modeler で実行 (目的を個別  | に指定) 👻           |
| 使用?                                                                       | モデルタイプ                         | モデル パラメータ モデル養      | t                |
| ✓                                                                         | 線型回帰                           | デフォルト 👻 1           |                  |
| <b>~</b>                                                                  | 😥 一般化線型                        | デフォルト<br>指定 1       |                  |
|                                                                           | 🌿 一般化線型エンジン                    | デフォルト 1             |                  |
|                                                                           | KNN アルゴリズム                     | デフォルト 1             |                  |
|                                                                           | Linear-AS                      | デフォルト 1             |                  |
| <b>V</b>                                                                  | LSVM                           | デフォルト 1             |                  |
|                                                                           | Random Treès                   | デフォルト 1             |                  |
| <ul> <li>□ 単一モデルの構築に費やされる最大時間の制限</li> <li>15 ♀ 分</li> <li>停止規則</li> </ul> |                                |                     |                  |
| ОК                                                                        | ▶ 実行(世) キ・                     | ▶ンセル 適用( <u>A</u> ) | リセット( <u>R</u> ) |

Figure3.2.5 線型回帰のモデルパラメータの指定

#### POINT

モデルタイプは、**モデルパラメータ**を個別に指定することができ、さまざまな設定による モデル作成を同時に試行することができます。

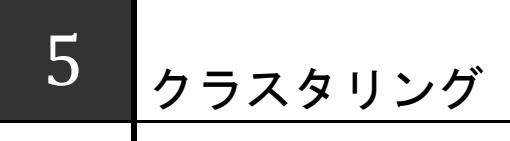

クラスタリングは、入力フィールドの類似したパターンを持つレコードをクラスター(セグメント)に分割するための分析手法です。入力フィールドのみに関心があるため、クラシフィケーションの手法と異なり対象フィールドの概念を持ちません。クラスタリングによって、例えば、既存の顧客のレコードを顧客セグメントに分類することができます。

## Contents

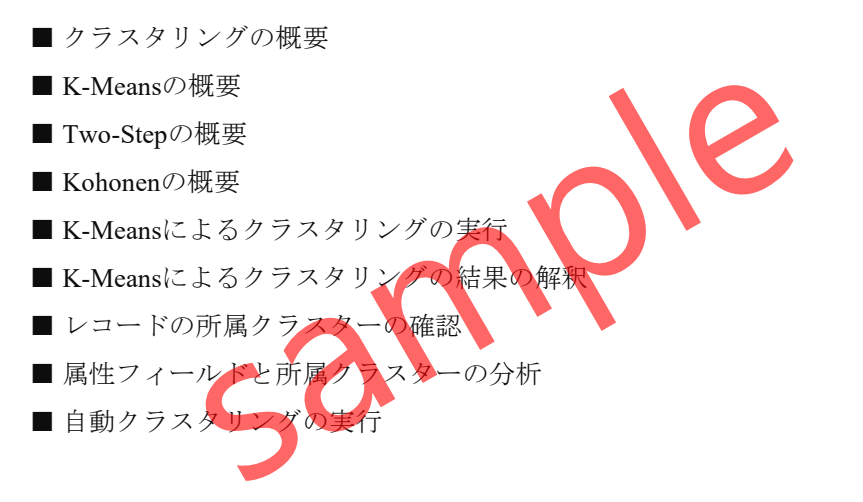

## Keyword

クラスタリング / クラスター分析 / K-Means / Two-Step / Kohonen / 異常値検査 / 自動クラスタリング / クラスターのプロフィール /

# §5.1.1 クラスタリングの概要

クラスタリングは、入力フィールドの類似したパターンを持つレコードをクラスター(セグ メント)に分割するための分析手法です。入力フィールドのみに関心があるため、クラシフィ ケーションの手法と異なり対象フィールドの概念を持ちません。クラスタリングによって、 既存の顧客のレコードを潜在的な顧客セグメントに分類することができます。

| <b>P</b> | 自動<br>クラスタリング | 複数のクラスタリングモデリングを同時に試行して、<br>精度の高い結果を採用する場合に使用します。      |
|----------|---------------|--------------------------------------------------------|
| K        | K-Means       | K個のクラスター数を指定することで実行される代表<br>的なクラスタリングのモデリングノードです。      |
|          | Two-Step      | Two-Stepでは、2段階のクラスター化手法が用いられ、<br>最適なクラスター数を自動的に決定されます。 |
|          | Kohonen       | ニューラルネットワークの手法で、ネットワークの学<br>習によってレコードを類似セグメントに分類します。   |
|          | 異常値検査         | Two-Stepの方法によりセグメント化を行い、正常なパ<br>ターンに合致しないレコードを特定します。   |
|          | Table5.1.1 ク  | ラスタリング(セグメンテーション)のノード                                  |

IBM SPSS Modelerでは、クラスタリングのためのノードとして、自動クラスタリング、 K-Means、Two-Step、Kohonen、異常値検査の5つがあり、モデル作成パレットに含まれて います。

#### POINT

**クラスタリング**は、多数の入力ノードに基づいて類似グループ(クラスター/セグメント) を識別することができる分析手法です。

# §5.3.2 K-Meansによるクラスタリングの結果の解釈

クラスタリングの実行が完了すると、ストリームにモデルナゲットが作成されます。この モデルに、クラスタリングの結果が含まれています。

#### 操作手順

1. K-Meansのモデルナゲットをダブルクリックして編集します。

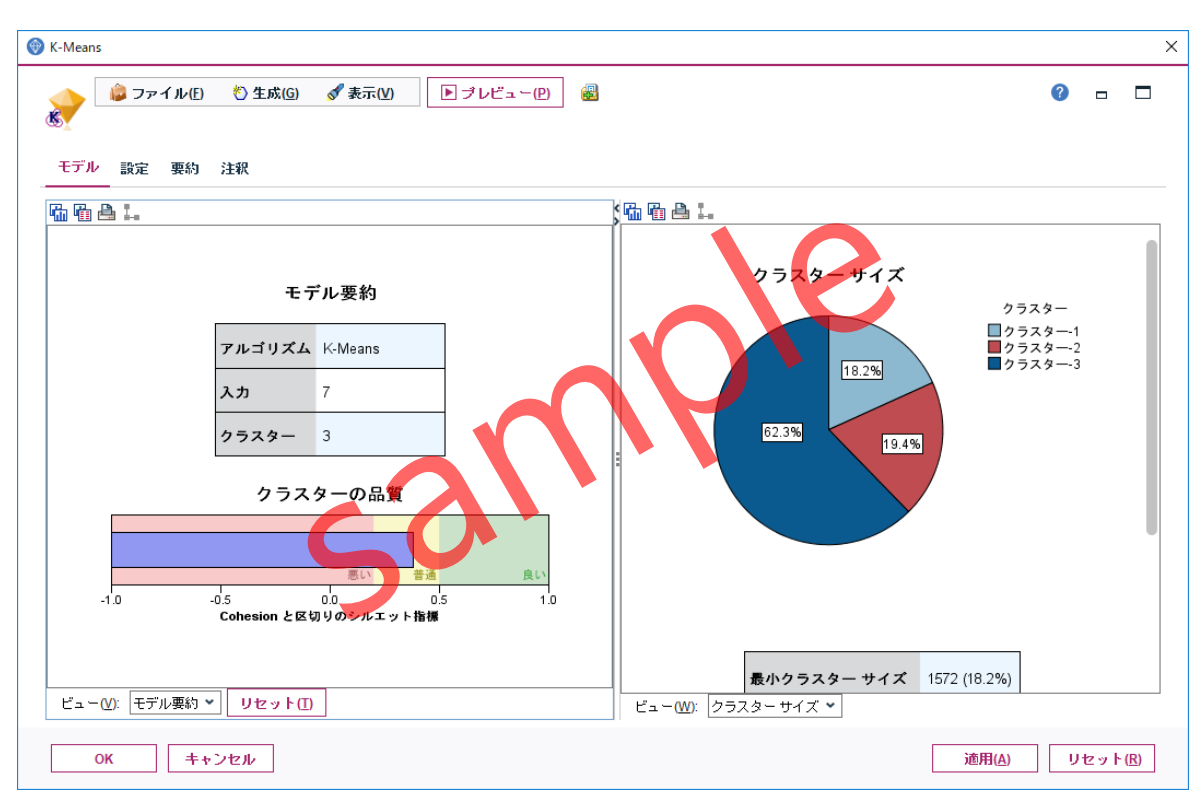

Figure 5.3.7 生成されたK-Meansモデル

**K-Means**モデルビューアーが表示されます。左側のメインビュー領域にモデル要約が表示 されます。この例では、7個のフィールドに基づいて3個のクラスターに分類されています。ま た、クラスターの品質はクラスタリングの精度の評価の参考となります。 **クラスターの品質**は、レコードとクラスター中心の距離を計算しており、値が1に近いほど 所属するクラスターと最近隣クラスターとの差があることを意味し、精度が高いと評価します。 このスナップショットを使用して、クラスターの精度が悪いかどうかをすばやく確認できます。

#### TIPS

すべてのレコードに対するシルエット平均は、(B-A)/max(A,B)となります。Aはクラスタ ー中心へのレコードの距離、Bはレコードが属さない最近隣クラスター中心へのレコード の距離です。シルエット係数1は、すべてのケースはクラスター中心に直接配置されてい るということを意味します。値-1は、すべてのケースが他のクラスターのクラスター中心 にあることを意味します。平均の0の値は、ケースが自身のクラスター中心と、その他の 最近隣クラスターとの間で等距離にあることを意味します。

#### TIPS

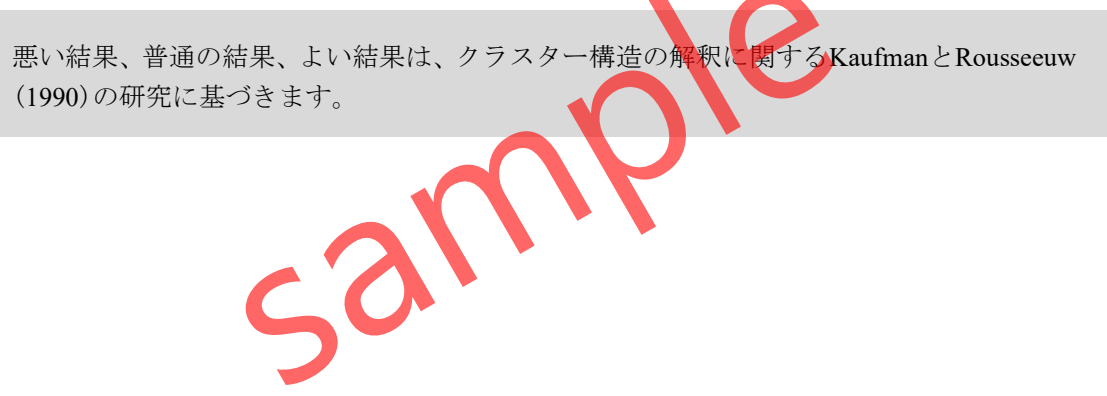

2. 左側のメインビュー領域の下部にあるビューをクラスターに変更します。

| クラスター | クラスター-3     | クラスター-2          | クラスター-1           |
|-------|-------------|------------------|-------------------|
| ラベル   |             |                  |                   |
| 説明    |             |                  |                   |
| サイズ   | 62.3%       | 19.4%            | 18.2%             |
|       | (5382)      | (1678)           | (1572)            |
| 入力    | 家の所有        | 2所本              | 家の所有              |
|       | 0 (100.0%)  | 1 (101.0%)       | 0 (93.4%)         |
|       | <b>a</b>    | 契約A<br>T (93.8%) | 契約A<br>0 (100.0%) |
|       | <b>契約</b> 時 | 契約B              | 契約B               |
|       | (100.0%)    | 1 (99.9%)        | 0 (50.2%)         |
|       | 契約C         | 契約C              | 契約C               |
|       | 1 (74.8%)   | 1 (89.7%)        | 0(79.4%)          |
|       | 支払方法        | 支払方法             | 支払方法              |
|       | 現金 (52.6%)  | ポイント (48.7%)     | 現金 (50.5%)        |
|       | 支払金額        | 支払金額             | 支払金額              |
|       | 9,031.64    | 8,062.89         | 12,204.76         |
|       | 車の所有        | 車の所有             | 車の所有              |
|       | 0(87.6%)    | 0(83.1%)         | 0(79.7%)          |

#### クラスター

入力値 (予測値)の重要度 ■1.0■0.8■0.6■0.4■0.2■0.0

Figure5.3.8 クラスタービューのクラスター中心による表示

クラスタービューでは、各クラスターサイズとしてnと%、各入力フィールドの要約情報を 確認することができます。第1クラスターは1,572レコードで全体の18.2%、第2クラスターは 1,678レコードで全体の19.4%、第3クラスターは5,382レコードで全体の62.3%です。

#### TIPS

クラスターの表示順番の設定は、下部のツールバーに含まれる**クラスターをサイズでソート、クラスター名でソート、クラスターをラベルでソート**の3種類選択することができます。デフォルトではサイズでソートされています。

入力フィールドとして**家の所有**の特徴に注目すると、第3クラスターでは**家の所有=0**が **100%**であり、このクラスターで家の所有がない特徴を持ちます。一方、第2クラスターで は**家の所有=1**が**100%**であり、このクラスターは家の所有がある特徴を持ちます。家の所 有は、クラスターの構成に寄与しているようです。

また、**車の所有**の特徴に注目すると、3つのクラスターのいずれも**車の所有=0**が80%ほどであり、車の所有によるクラスターの違いはあまりなさそうです。このようなフィールドは、モデリングから除外しても良いかもしれません。

#### TIPS

入力フィールドの表示順番の設定は、下部のツールバーに含まれる入力値をクラスター内 の重要度でソート、入力値を名前でソート、入力値をデータでソートの3種類選択するこ とができます。デフォルトではクラスター内の重要度でソートされています。

3. 左側の領域の下部にあるツールバーからセルには絶対分布を表示をクリックします。

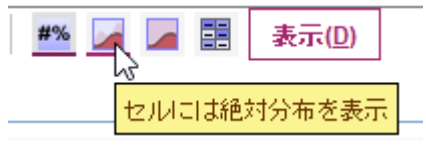

Figure 5.3.9 クラスタービューのツールバー

| #%                        | セルには<br>クラスター中心を表示 | 連続型フィールドでは平均値、カテゴリ型フィールド<br>の最頻カテゴリの%が表示されます。      |  |
|---------------------------|--------------------|----------------------------------------------------|--|
|                           | セルには<br>絶対分布を表示    | フィールドの絶対分布を表示します。濃い赤はクラス<br>ター分布、淡い赤は全体のデータを表示します。 |  |
|                           | セルには<br>相対分布を表示    | フィールドの相対分布を表示します。濃い赤はクラス<br>ター分布、淡い赤は全体のテータを表示します。 |  |
|                           | セルには<br>基本情報を表示    | フィールド名のみを表示します。よりコンパクトな表示です。                       |  |
| Table5.3.1 セルの内容ツールバーのボタン |                    |                                                    |  |

クラスター

入力値 (予測値)の重要度

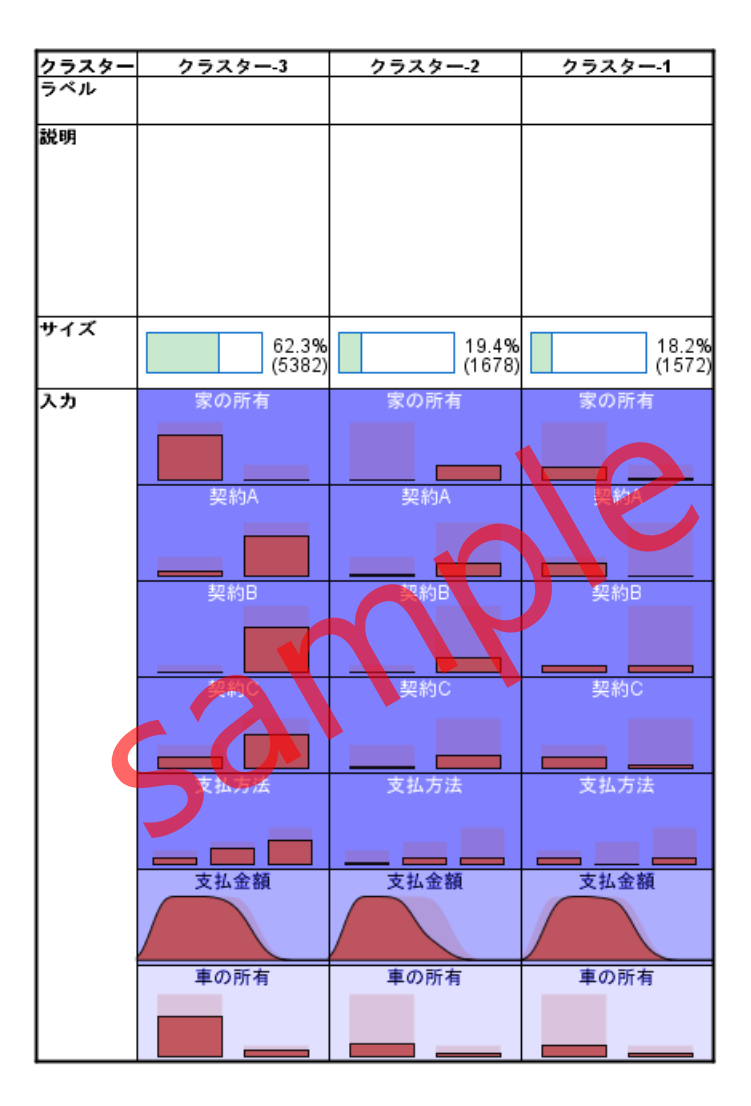

Figure 5.3.10 クラスタービューの絶対分布による表示

絶対分布では、全体の分布とクラスターの分布を度数に基づいて表示します。視覚的に確認 することができるため、平均値やパーセンテージの表示とあわせて各クラスターの特徴を評価 します。

4. 左側の領域で、クラスターの名前をCTRLキーを使用してすべて選択します。

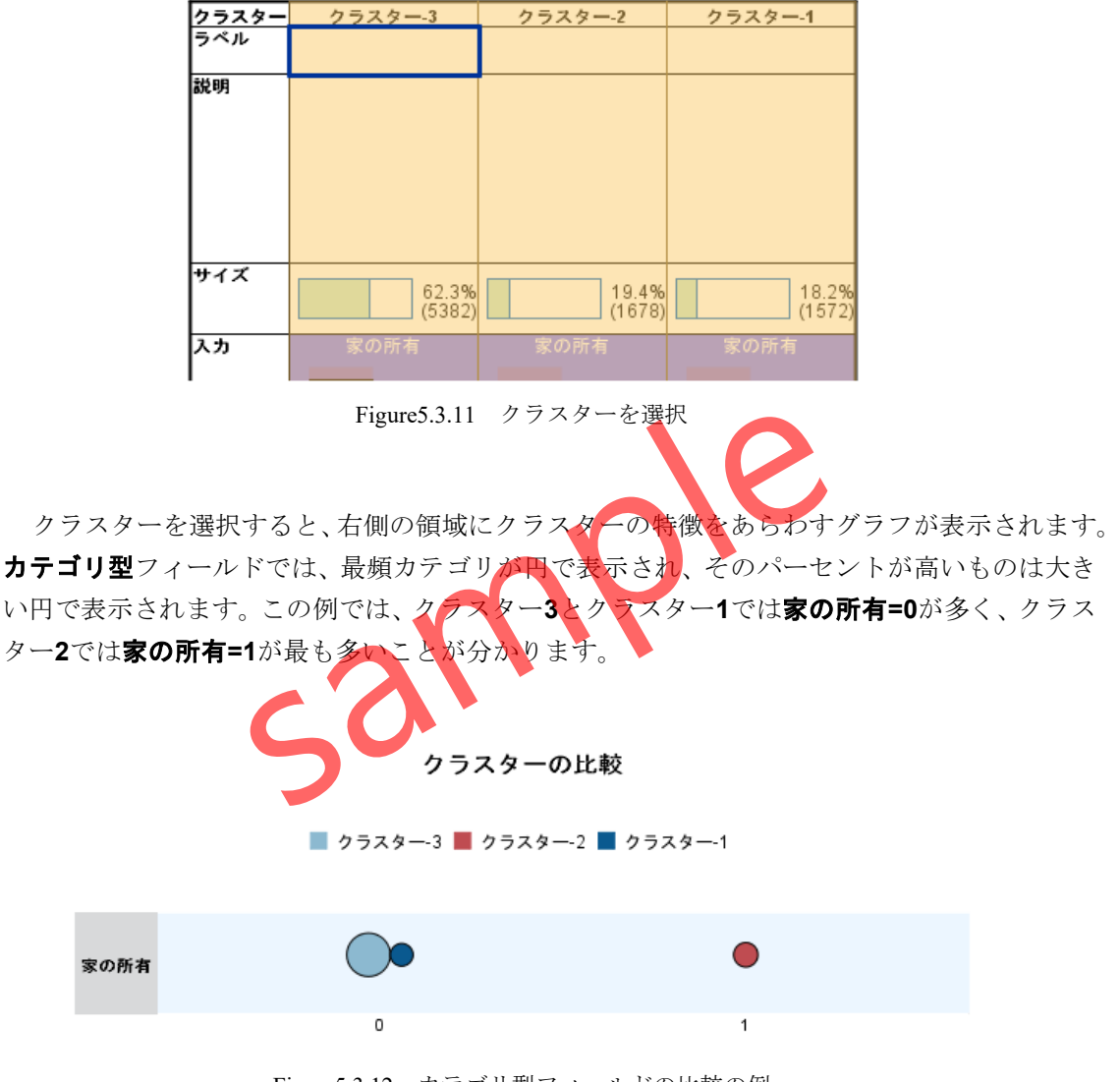

Figure5.3.12 カテゴリ型フィールドの比較の例

#### POINT

クラスターの比較では、カテゴリ型フィールドは最頻カテゴリが表示されます。

連続型フィールドの場合は箱ひげ図で表示され、全体の中央値と4分位範囲を示します。四 角形のポイントマーカーと水平線は、それぞれ各クラスターの中央値と4分位範囲を示します。

**支払金額**フィールドに注目すると、クラスター1は全体の中央値より大きく、クラスター2 とクラスター3では全体の中央値より低いことが分かります。

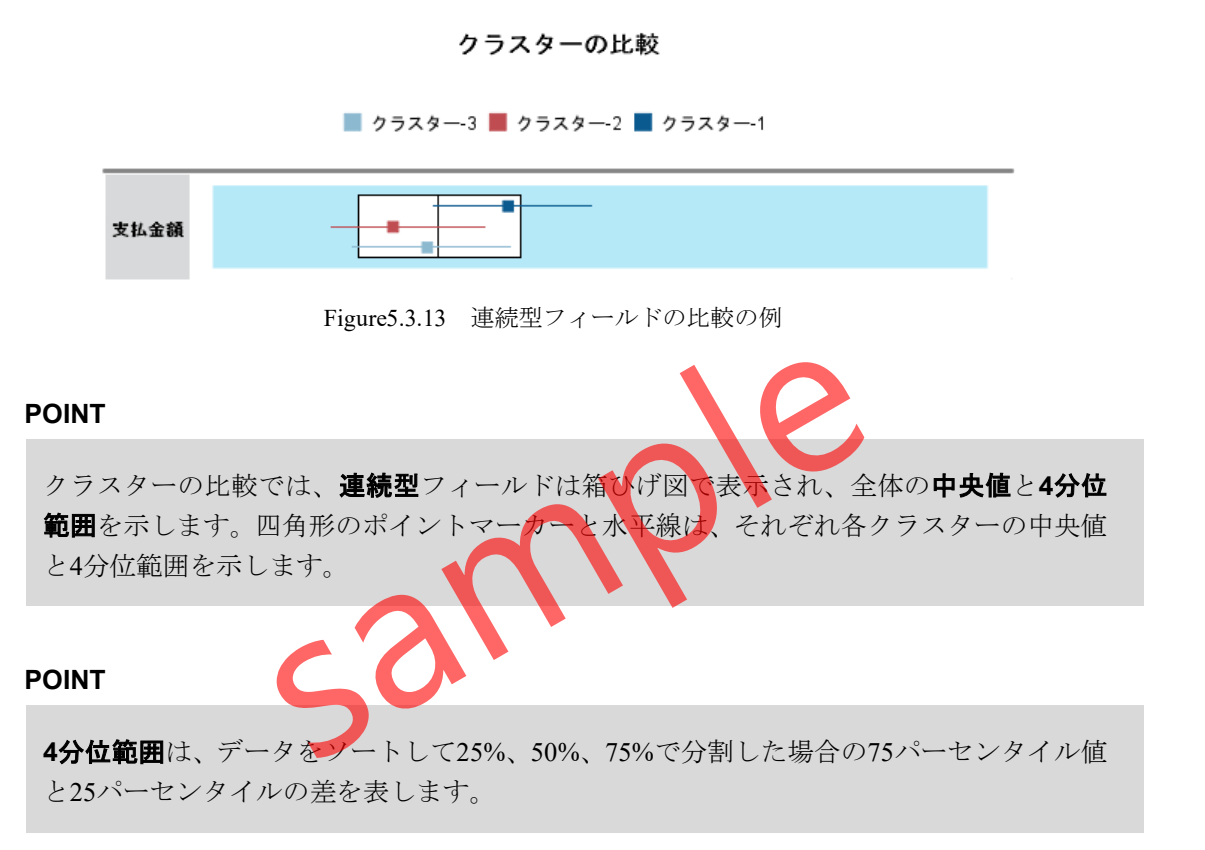

#### StatsGuild Inc.

これらの出力を参考にしながら、クラスターの解釈とプロフィール作成を行います。

#### 操作手順

5. **OK**ボタンをクリックして、モデルビューアーを閉じます。

#### POINT

クラスタリングは、多数の入力フィールドに基づいて、レコードを類似するグループに分類するための手法であり、分類されたクラスターが説明のつく結果になっているかどうか を評価するのは分析者です。この作業はプロフィール作成と呼ばれます。

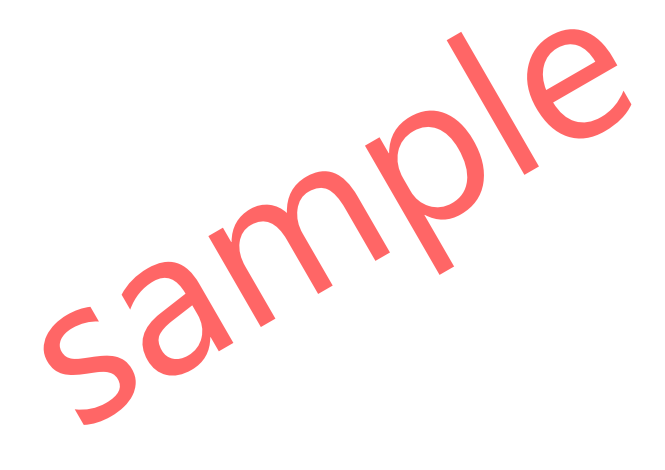